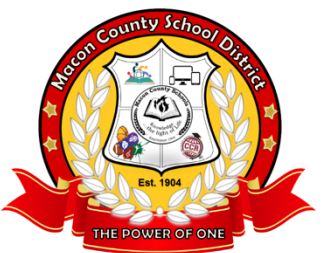

GOING GREEN HOW TO ACCESS YOUR ONLINE CHECK STUB, W-2s, and More

- 1. This access works best with Firefox.
- 2. Go to <u>www.maconk12.org</u> to see your check stub.
- 3. When you get to the website, you will need to scroll down the page until you see the side navigation bar.
- 4. On the bar, Choose GOING GREEN.

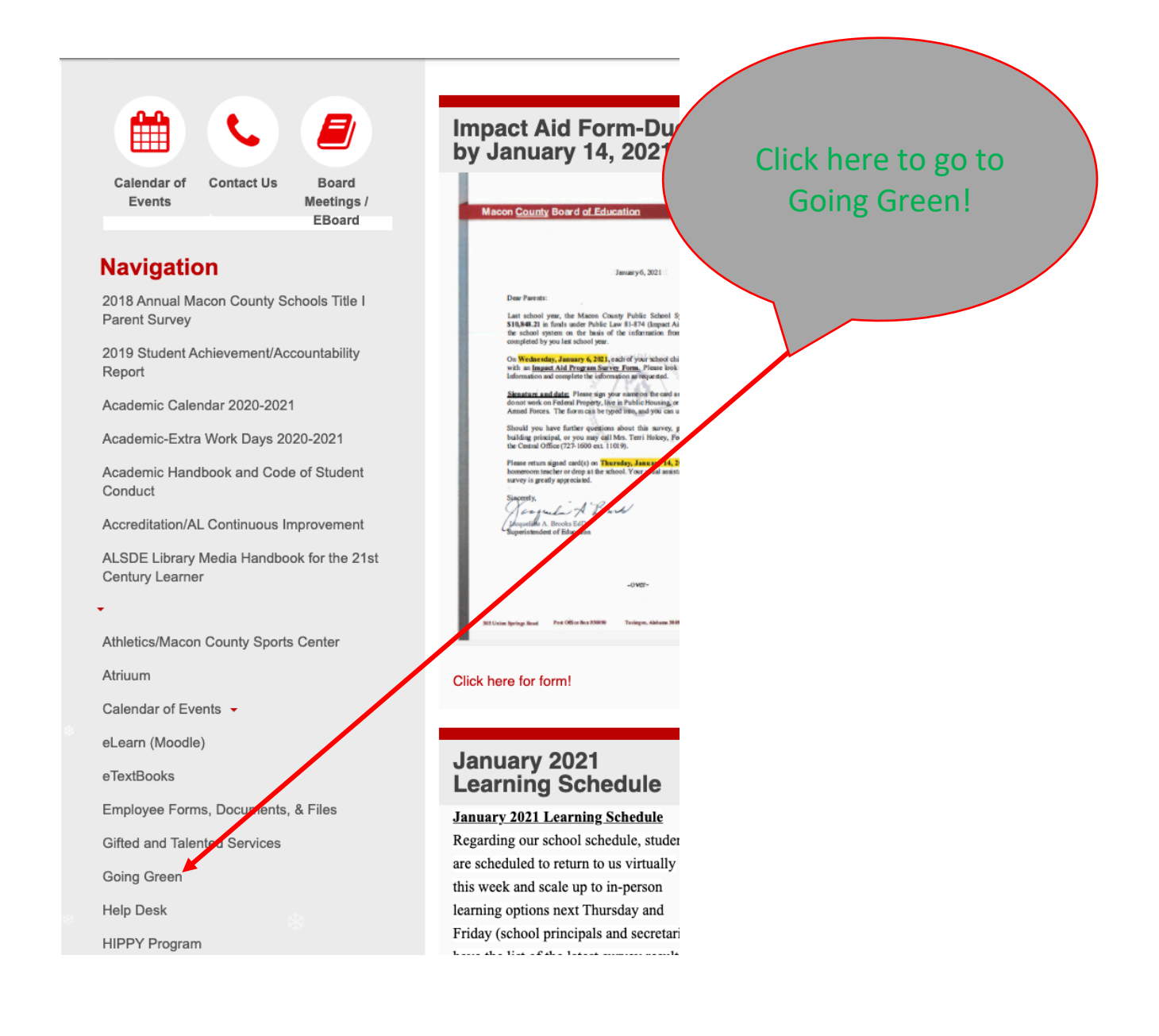

| ← → C A maconk12.org/District/Department/6-Finance/1483-Going-Green.html |                                                                                                    |  |  |  |  |  |
|--------------------------------------------------------------------------|----------------------------------------------------------------------------------------------------|--|--|--|--|--|
| 🕘 Q + Q - 🛛 Sharing - 🚸 Search Search +                                  |                                                                                                    |  |  |  |  |  |
| •                                                                        |                                                                                                    |  |  |  |  |  |
| 8                                                                        | Click here on one of the<br>CLICK HERE'S based on your<br>location.                                                                                                    |  |  |  |  |  |
| Department Administration                                                | Finance » Going Green *                                                                                                    |  |  |  |  |  |
| Config Members Menus                                                     |                                                                                                    |  |  |  |  |  |
| Back To District                                                         | GOING GREEN                                                                                                    |  |  |  |  |  |
| Accountability Reports                                                   | Please visit the following link to register for the electronic version of your check studes and vi-2 Fours. Hele to the instructions in the <b>Document Services Registration</b> document below. |  |  |  |  |  |
| Budget Reports                                                           | If you need to install Mozilla Firefox, you may download it by clicking here.                                                                                                    |  |  |  |  |  |
| Forms                                                                    | If you are away from work and wish to view your check stub, click here.                                                                                                    |  |  |  |  |  |
| Going Green (Check Stubs/W-2)                                            | If you are at work and wish to view your check stub, click here.                                                                                                    |  |  |  |  |  |
| Inventory Manual                                                         |                                                                                                    |  |  |  |  |  |
| Local School Accounting Section                                          |                                                                                                    |  |  |  |  |  |
| Monthly Financial Reports                                                | 8                                                                                                    |  |  |  |  |  |
| Tax Exemption Letter                                                     |                                                                                                    |  |  |  |  |  |
| Peyroll Salary Schedule                                                  | ÷                                                                                                    |  |  |  |  |  |
| Vendor Registration                                                      |                                                                                                    |  |  |  |  |  |
| Audit Reports                                                            | Resources                                                                                                    |  |  |  |  |  |
|                                                                          | Use Mozilia Firefox to view your W2 and (2,435.8 KB)                                                                                                    |  |  |  |  |  |
|                                                                          | Document_Reservices_Registration.pdf ( 434.3 K3 )                                                                                                    |  |  |  |  |  |
|                                                                          |                                                                                                    |  |  |  |  |  |
|                                                                          | Back to Top<br>P.O Box 630090 303 Union Springs Road + Tuskegee AL 36083 + Phone: (334) 727-1600 + Fax: (334) 724-9990                                                                            |  |  |  |  |  |
|                                                                          | Mailing Address: P.O Bax 830090,                                                                                                    |  |  |  |  |  |

| $\leftarrow$ | $\rightarrow$ | G | $\triangle$ |  | Not Secure | 10.80.1.23/employees |
|--------------|---------------|---|-------------|--|------------|----------------------|
|--------------|---------------|---|-------------|--|------------|----------------------|

You will get this SCARY screen, at the least the first time. Click ADVANCED to proceed.

🕒 🛍 🗯 🚳

## Your connection is not private

Attackers might be trying to steal your information from **10.80.1.23** (for example, passwords, messages, or credit cards) <u>searn more</u>

NET::ERR\_CERT\_COMMON\_NAME\_INVILID

 Q
 To get Chrome's nighest level of security, turn on enhanced protection

 Hide advanced
 Back to safe

This server could not prove that it is **10.80.1.23**; its security certificate is from **maconk12.org**. This may be caused by a misconfiguration or an attacker intercepting your connection.

Proceed to 10.80.1.23 (unsafe)

This is where you enter your credentials. If you don't know them, choose forgot. Or you may contact joneskm@maconk12.org colvertjr@maconk12.org

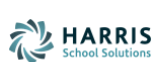